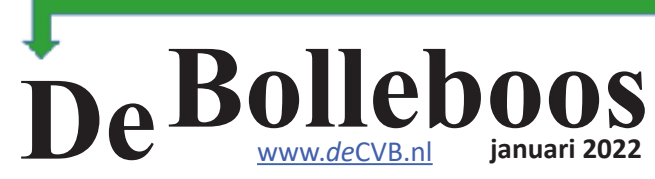

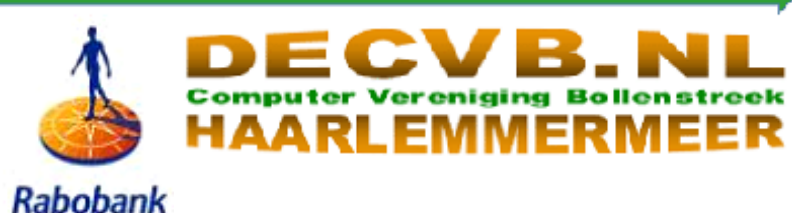

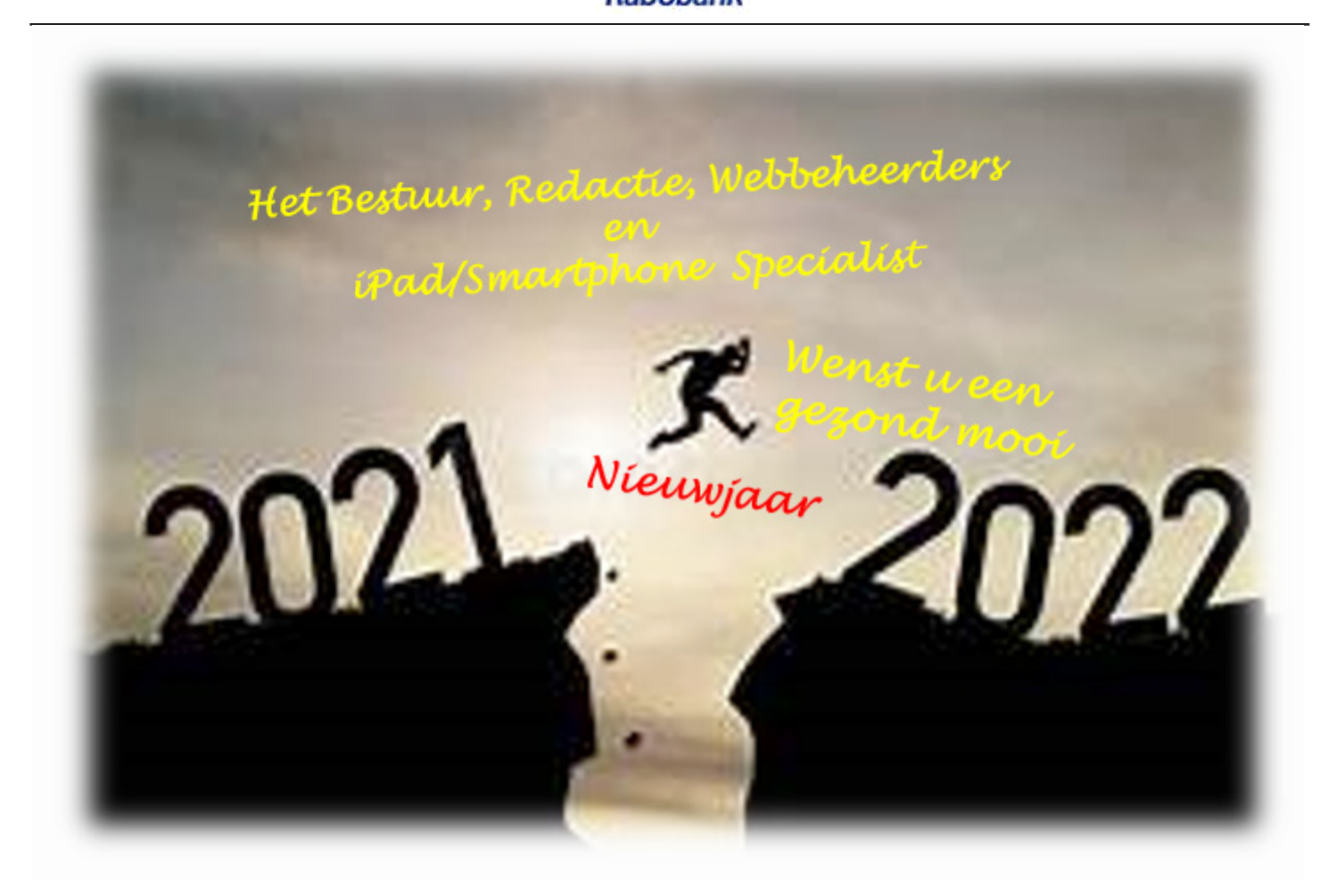

## Helaas gaat de bijeenkomst van 8 januari wegens de huidige corona maatregelen NIET door

## <u>inhoud</u>

| Colofon, Voorwoord                           | 2  |
|----------------------------------------------|----|
| Nee, hè, nee toch, niet weer ja toch al weer | 3  |
| Voor u gezien                                | 3  |
| Vraag en antwoord                            | 4  |
| Tips & trucs                                 | 6  |
| 3 manieren om een PC uit te zetten           | 8  |
| Thunderbird backuppen                        | 9  |
| Jarigen, Overleden, Cursussen                | 10 |

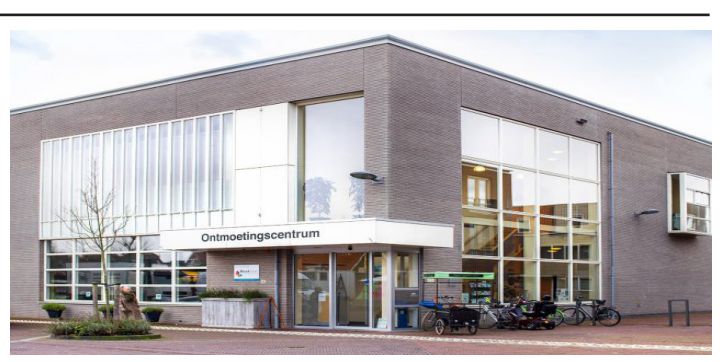

Ontmoetingscentrum van Maatvast, (0252-686138) Elemastraat 65, 2151 AJ Nieuw Vennep

## /2/ Colofon

Bijeenkomsten en presentaties (van 10.00-14.00 uur)

zaterdag 8 januari 2022 gaat NIET door zaterdag 5 februari, <mark>(coronatoegangsbewijs vereist!)</mark> 5 maart, 2 april, 7 mei, 4 juni

Inloopmiddag donderdag (13.30 - 16.00 uur): Tot nader order geen inloopmiddag

### Het adres waar de bijeenkomsten plaatsvinden:

Ontmoetingscentrum van Maatvast, (0252-686138) Elemastraat 65, 2151 AJ Nieuw Vennep

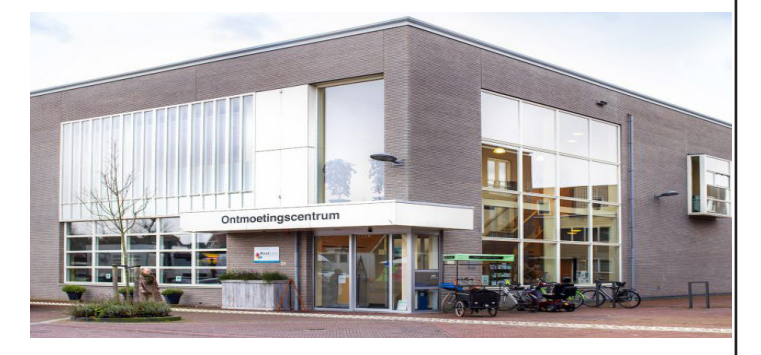

### **Contributie:**

€ 24,00 per jaar (van 1 januari t/m 31 december) (met machtiging € 1,50 korting) IBAN nummer: NL22 INGB 0000 5769 68 T.n.v. Computer Vereniging Bollenstreek Kamer van Koophandel nummer: 40596213

CVB secretariaat, Schoolstraat 5F, 2151 AA Nieuw Vennep Clubblad De Bolleboos ontvangen leden per mail en verschijnt 10x per jaar.

> Voor het laatste nieuws, de Bolleboos, incl. archief en V&A, kijkt u op <u>www.deCVB.nl</u>

Voorzitter: voorzitter@decvb.nl Hans Gozeling, 06 20976331 Penningmeester: penningmeester@decvb.nl Nel van der Linden, 06 38988445 Secretaris: secretaris@decvb.nl Mieke Ebell, 06 24941956 Public Relations: publicrelations@decvb.nl Louis van den Bosch, 06 10291661 Cursusinfo & coördinatie: cursusinfo@decvb.nl aspirant bestuurslid iPad en MacOS: fdegrijs@xs4all.nl Ferdinand de Grijs, 06 18126929 Internetsite: webbeheerder@decvb.nl Ruth Spaargaren, 06 23905812 Redactie Bolleboos: redactie@decvb.nl Rob Hendriks, 06 50120191 Extra hulp helpdesk: p.van.sprang@hccnet.nl Piet van Sprang, 0252 674279

Helpdesk: Voor hulp kunt u terecht via bovenstaande e-mailadressen en in noodgevallen via hun mobiel of maak een afspraak voor hulp op clubdagen of inloopmiddagen.

# Voorwoord

Beste leden van de computerclub DeCVB, het nieuwe jaar staat weer voor de deur en helaas zitten we weer in een Lockdown. Deze zal zeker duren tot 14 januari en laten we hopen dat de besmettingen daarna dusdanig zijn afgenomen dat we onze club dagen weer kunnen organiseren.

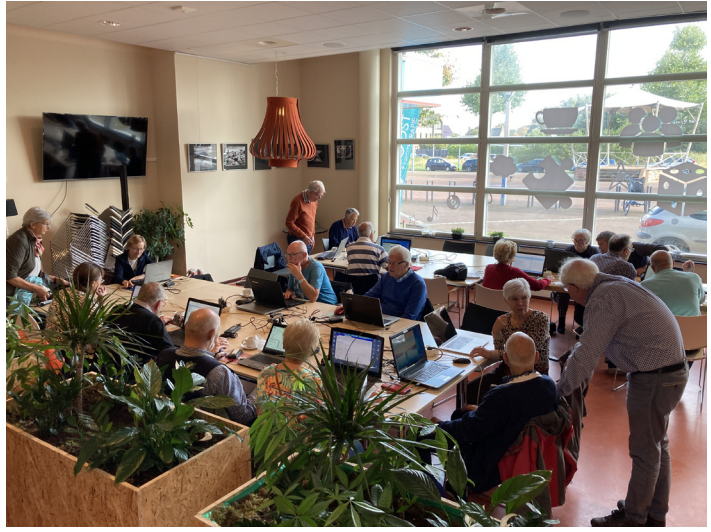

Als computerclub staan we aan het begin van een aantal aanpassingen cq uitdagingen. Zo zal de Bolleboos niet meer worden gedrukt en zal alleen nog als pdf file worden toegestuurd. Indien gewenst kan u natuurlijk zelf de Bolleboos uitprinten, maar denk aan het milieu en doe dit alleen als het nodig is of dat u bepaalde artikelen wilt bewaren.

Windows 11 doet zijn intrede, als vereniging zijn wij al enige tijd bezig hiermee vertrouwd te geraken en hopen u dan ook weer te kunnen bijstaan in de aankomende periode waarbij ongetwijfeld er de nodige problemen zich zullen voordoen. Als eerste uitdaging zal dit het aansturen van uw printer zijn, dit is bij het opstellen van dit bericht nog niet voor alle printers gelukt.

De Algemene Leden Vergadering komt er aan, we denken, indien er geen strengere regels omtrent de corona verschijnen, deze te kunnen houden in maart 2022 op onze nieuwe locatie het ontmoetingscentrum in Nieuw Vennep.

Het bestuur is in ieder geval al druk bezig met de voorbereidingen hiervan.

Ook hopen we de inloop dagen weer te kunnen opstarten, deze zullen gehouden worden op een donderdag, informatie hierover krijgt u nog van ons.

Het houden van cursussen is ook nog een uitdaging, deze zullen door het wegvallen van Andries een andere vorm krijgen, er wordt gedacht om dit in een aantal aparte sessies te doen b.v. alleen over Windows 11 waar b.v. het indelen van de harde schijf wordt besproken, het organiseren van uw foto's etc. maar ook over Microsoft Word, Excel, email en de iPad kunnen als aparte sessies aan bod komen.

Maar we willen de club gezond houden, daarom is ook nieuwe aanwas nodig. Laat iedereen in uw omgeving weten dat de CVB bestaat en wat wij doen!

Ik hoop het komende jaar, met uw hulp, meer leden erbij te krijgen om een gezonde en levendige club te behouden. Rest mij nog u veel geluk en voorspoed te wensen in 2022, helaas zal de Nieuwjaars borrel moeten worden uitgesteld maar we kunnen deze eventueel alsnog houden in februari. *Hans Gozeling, voorzitter* 

# Nee, hè, nee toch, niet weer . . . ja toch al weer . . .

Deze reactie zullen velen van u hebben geslaakt. Na een voorzichtige start in september, toen nog op 1,5 meter, een volle zaal in oktober, zodat we extra tafels nodig hadden, een volle clubdag in november en tot slot december, wel lopend met mondkapje en vooraf QR code check, maar met een mooie presentatie van Rob de Groot over digitaliseren van uw oude film, dia's en video's. Daarbij kregen we meteen een les geschiedenis over de eerste films, met een opbouw naar het heden. En natuurlijk de huidige werkwijze. Heel duidelijk Rob, ik heb er veel van geleerd.

Onze redacteur had aangegeven dat hij vanaf 17 december weinig gelegenheid had om aan de Bolleboos te werken en gevraagd of de kopij tijdig kon worden ingeleverd.

Dus het voorwoord van uw voorzitter Hans Gozeling had ik voor die tijd al gelezen. Misschien laat hij het zo staan met een extra update, dat hetzelfde geldt voor de eerstvolgende clubdag.

Op mijn oproep wie ook met genealogie bezig is kreeg ik een mooi overzicht van Ton van Hulzen.

Ton: Met genealogie ben ik vrijwel dagelijks bezig. Ik gebruik diverse programma's:

- Haza-21 (betaald programma). Dit programma gebruik ik het meest: er zitten ruim 20.000 personen in mijn database. - Aldfaer (gratis programma). Dit programma gebruik ik omdat het wat beter met de bronvermeldingen omgaat dat Haza-21. Met een GEDCOM uitvoer importeer ik de gegevens in www.genealogieonline.nl

- TNG (The Next Generation, ook betaald), een Amerikaans pakket, dat ook in Nederland vrij veel gebruikt wordt. Ik wil dit programma in de toekomst gaan gebruiken voor mijn eigen website. - Een zelf geschreven programma voor mijn eigen website (<u>www.familievanhulzen.nl</u>). Het is de bedoeling om dit programma ooit eens te vervangen door TNG.

Dank je wel Ton voor je reactie. Jij bent de professional onder ons, daar kunnen we veel van leren. Verder ontving ik geen reacties, wel al eerder mondeling van Piet en Huub. Wij werken met Aldfaer. Met Haza-data heb ik vroeger ook gewerkt, maar na een aantal updates vond ik het te ingewikkeld worden en dat was nog uit de tijd dat ik nog met WordPerfect werkte, heel lang geleden dus. Eigenlijk jammer dat ik het zo lang heb laten liggen, maar ja, tijd hè. Zo langzamerhand heb ik het weer opgepakt en het leuke is, dat er nu veel meer digitaal te vinden is op verschillende sites. Zo vond in zelfs de verlovingsaankondiging van mijn ouders in de krant van april 1942. Totdat ze beiden waren overleden wist ik niet dat ze verloofd waren in de oorlog. Toen ik van beide trouwringen een mooie hanger liet maken en de gravering wilde behouden kwam de verlovingsdatum boven water en kon ik gericht zoeken. Zo zie je maar, het wordt leuker en gemakkelijker. Ik hoop op uw reacties.

Mieke

# <u>Voor u gezien</u>

Heeft u weinig ruimte naast uw laptop en moet u toch een tekst of iets anders overnemen. Het te gebruiken hulpmiddel heeft u zeker in uw kledingkast. Een knaapje met klemmen voor rok of broek.

Een steun nodig voor uw mobiel? Heeft u nog een oud cassette bandje in een cassette doosje? Hieraan heeft een prima steun.

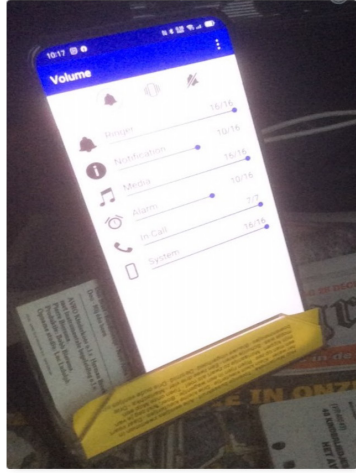

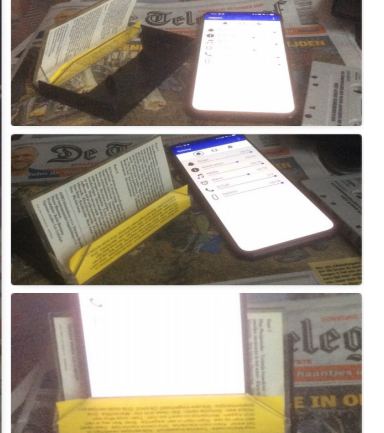

En tot slot gebruik al jaren een oude boekensteun voor mijn iPad. Te gebruiken op 3 standen.

Doe u er uw voordeel mee.

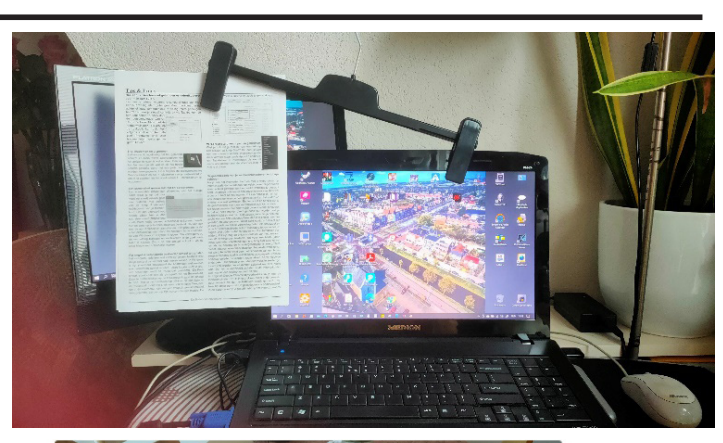

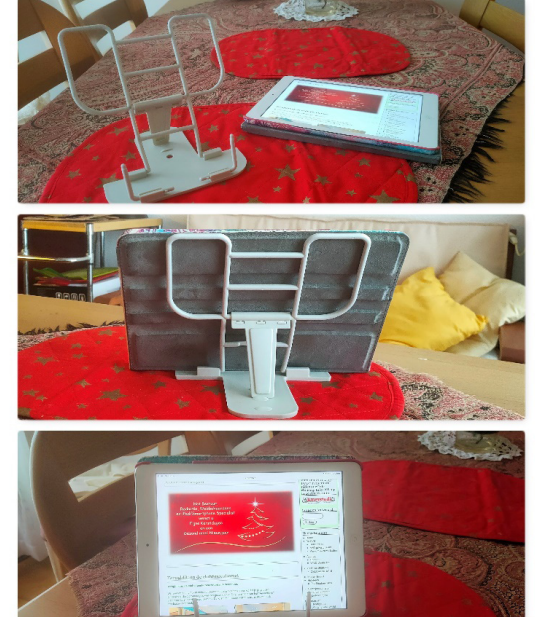

Mieke

# Vraag en antwoord

**Vraag:** Het overkomt iedereen wel eens. Je ziet plotseling geen navigatievenster meer in de verkenner van Windows ziet of dat je deze liever niet ziet om wat meer schermruimte voor je bestanden te krijgen. Je wilt de (standaard) instelling weer terugzetten maar hoe doet ik dat?

Antwoord: Open met menu Beeld, en selecteer navigatievenster in de rubriek deelvensters, waar je het vinkje verwijdert (of weer terugzet) bij navigatievenster en klaar is kees.

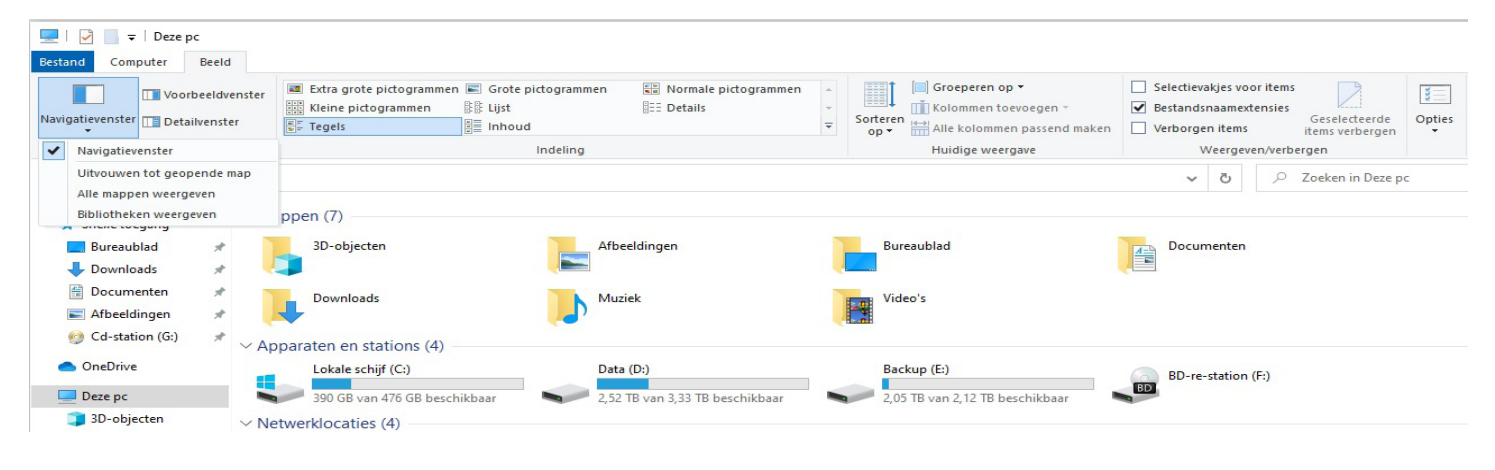

# **Vraag:** Wil je liever (nog) niet dat Windows 11 automatisch op je PC wordt geïnstalleerd?

Antwoord: Het is wat moeilijker maar noodzakelijk om dan deze acties te doen voor diegene die dat wel aandurft. Er zijn nog wat problemen met Windows 11 maar we zullen er op den duur wel aan moeten geloven. Zoals je weet is Microsoft Windows 11 langzaam aan het uitrollen. Heb je liever dat deze update wordt uitgesteld dan kun je dat regelen met een Register-ingreep. Druk op de Windows toets + R en voer Regedit uit. Zoek dan naar HKEY\_LOCAL\_MACHINE\ SOFTWARE\Policies\Microsoft\Windows\WindowsUpdate. Mocht dat om een of andere reden niet lukken type deze sleutel dan zelf vanuit het contextmenu van de Register-editor: kies Nieuw/Sleutel. Rechtsklik vervolgens op WindowsUpdate en kies Nieuw/Dword(32 bits)-Waarde. Noem dit item TargetReleaseVersion. Dubbelklik op de nieuwe waarde en stel die in op 1. Rechtsklik nogmaals op WindowsUpdate en kies Nieuw/Tekenreeks waarde. Noem dit item TargetReleaseVersion Info. Dubbelklik hierop en stel de waarde in op 21H1. Sluit Regedit en herstart je pc.

**Vraag:** Ik wil graag gebruik maken van mijn contactpersonen en de agenda die in Windows zit.

Antwoord: Om gebruik te kunnen maken van de Personen en Agenda is het ook hier weer van belang dat je bent ingelogd met een Microsoft account en geen lokaal account. Hoe je een Microsoft account aanmaakt heb ik al eens in een van de vorige Bollebozen geschreven. De app Personen, het adresboek met contactpersonen, is binnen Windows alleen nog zichtbaar met Mail app die al in Windows zit. De contacten worden online opgeslagen, net zoals de e-mailberichten van Mail en de agenda-items van Agenda. De contacten zijn dus vanaf elk apparaat waar Windows op staat te benaderen, door in te loggen met je gebruikersaccount wat is gekoppeld aan hetzelfde Microsoft-account (of als je inlogt bij www.outlook.com). Helaas ontbreekt de op-

tie om mailgroepen samen te stellen, maar door meerdere e-mailadressen (gescheiden met een puntkomma (;)) gezamenlijk als één nieuw contact toe te voegen, is het toch mogelijk om een bericht naar een vaste groep te verzenden.

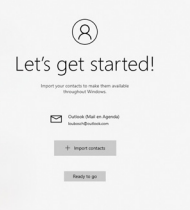

### De app Agenda

Ook de app **Agenda** is eveneens benaderbaar via je Microsoft-account. Via het menu **Instellingen**, onderdeel **Agenda-instellingen** zijn de dagen van de werkweek in te stellen en de weeknummers toe te voegen. Via de link **Agenda's toevoegen** (onderin het linker deelvenster), optie **Nederland** worden de Nederlandse feestdagen aan de agenda toegevoegd.

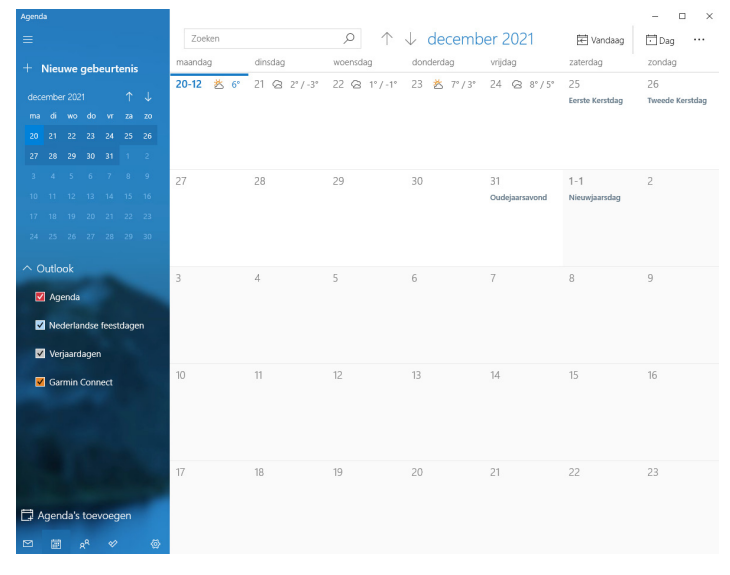

**Vraag:** Ik wil graag gebruik maken van multitasking (meerdere taken tegelijk uitvoeren). Hoe doe ik dat en wat zijn de voordelen ?

Antwoord: Op de meetings valt het me op, dat maar weinig leden meer als een taak of scherm gebruiken als ze bezig zijn. Multitasking is een methode om meerdere taken (programma's of delen daarvan) tegelijkertijd te laten uitvoeren.

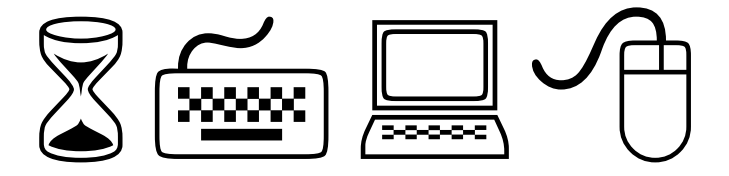

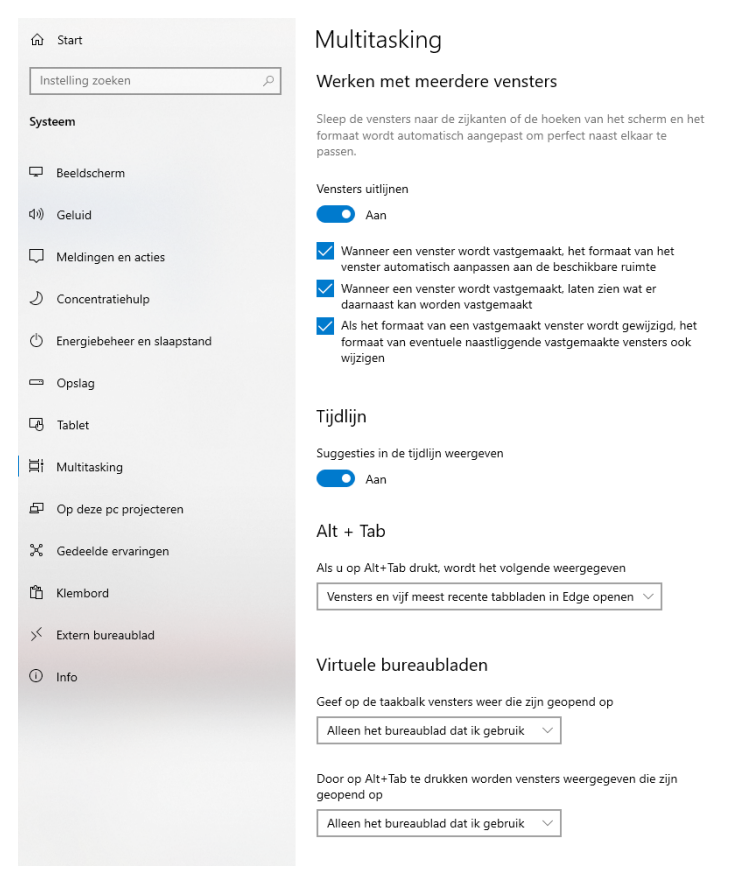

Een duidelijke uitleg van deze mogelijkheden staat ook hier: <u>https://youtu.be/ksJ5\_GSIs40</u>

**Vraag**: Ik heb regelmatig dat de harde schijf van mijn computer zich vreemd gedraagt en rare geluiden maakt. Wat kan ik daaraan doen ?

Antwoord: Natuurlijk kan je allerlei hulpprogramma's downloaden, maar Windows 10 heeft zelf ook een programma waarmee je de harde schijf kunt controleren en waar nodig kan repareren. Schijf controleren scant uw harde schijf op fouten en repareert die. De optie Schijf controleren voert het programma Chkdsk uit, dat met alle versies van Windows wordt meegeleverd. De Chkdsk-scan kan een paar minuten tot een paar uur duren, afhankelijk van het aantal bestanden, de grootte van de harde schijf, het aantal fouten op de harde schijf. Zodra de opdracht Chkdsk de harde schijf overneemt, kan je geen andere programma's uitvoeren totdat de scan is voltooid. Als je Chkdsk wilt uitvoeren, is het belangrijk dat je daar wat tijd voor uittrekt. Het kan snel gaan maar soms ook lang duren voor dat de reparatie is voltooid. Je moet Chkdsk ook niet onderbreken zolang het programma actief is, behalve als het is vastgelopen of een foutmelding weergeeft. Als je het systeem opnieuw opstart terwijl Chkdsk wordt uitgevoerd, kan dit tot nieuwe fouten leiden. In dit filmpje staat ook hoe je dat moet doen:

https://youtu.be/NFFIwvzYkWk

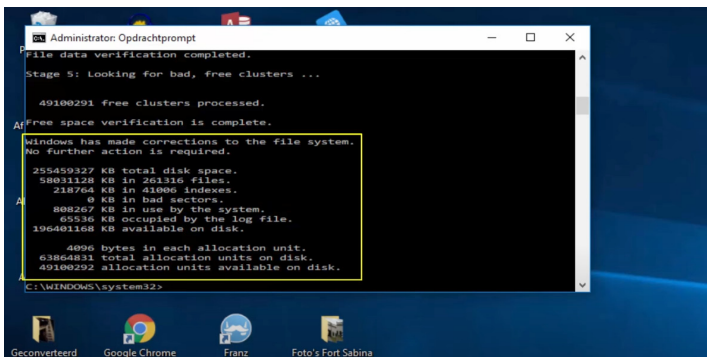

Vraag: Ik heb nog veel oudere e-mails in mijn Outlook staan en weet niet waar ik of en waar deze email staat. Kan ik die nog ergens terugvinden?

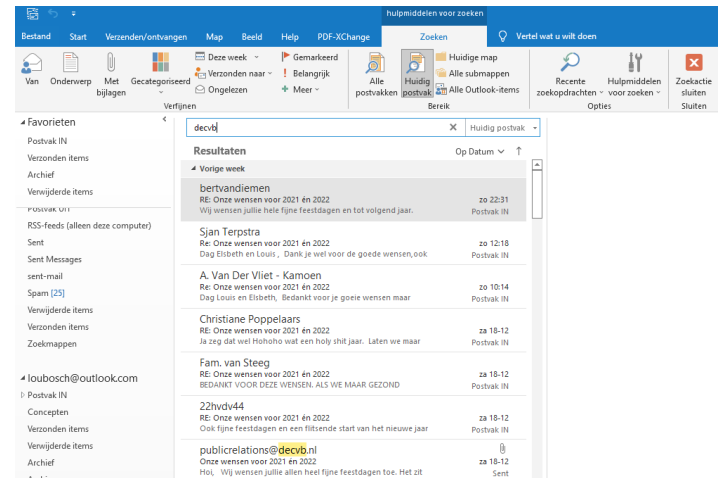

Antwoord: Met Outlook van het Officepakket heb je handige zoekinstellingen die je met behulp van het lint kan terugvinden. Net als ik ontvang ik je in de loop der tijd steeds meer e-mailberichten binnen waarvan je er toch een aantal wilt bewaren. Mogelijk gooi je ook veel weg waar je niets aan hebt, maar ook dan verzamel je uiteindelijk nog een behoorlijke hoeveelheid berichten. Gelukkig heeft Outlook van het officepakket een uitgebreide zoekfunctie waarbij je via het lint diverse opties kunt aangeven. Wil je meer weten dan kan je het filmpje rustig eens afspelen. Stop en toe en schuif de voortgangsbalk terug als je het nog eens wilt zien: <u>https://youtu.be/PQQdzIZhrgY</u>

Vraag: Dagelijks ontvang ik veel mailtjes in de mailbox van (Office) Outlook. Zodra ik mijn email in outlook open en meteen weer sluit, zorgt het programma ervoor dat mijn emailbericht is gelezen wat ik niet wil. Hoe kan ik voorkomen dat mijn mails niet meer automatisch worden gemarkeerd als gelezen ?

Antwoord: Outlook heeft allerlei standaardinstellingen die ervoor zorgen dat het programma misschien niet (helemaal) werkt zoals je wilt. Misschien wil je bijvoorbeeld je mails niet meer automatisch markeren als gelezen, maar alleen als je een bericht echt opent. Wanneer je met de pijltoetsen langs de mailtjes in je Postvak IN bladert, markeert Outlook elk bericht waar je te lang bij treuzelt als 'gelezen', zelfs al heb je het niet daadwerkelijk gelezen. Dat is lastig, want zo weet je niet of je een bericht ook echt gelezen hebt of niet. Handige functies zoals het weergeven van 'Ongelezen berichten' werken dan niet zoals je zou willen. Je lost dit op door de bijbehorende standaardinstelling aan te passen. In oudere versies van Outlook (tot en met 2007) doe je het volgende. Kies 'Extra > Opties' en ga naar het tabblad 'Overige'. Klik hier op de knop 'Leesvenster' en verwijder het vinkje bij 'Item als gelezen markeren als de selectie wordt gewijzigd'. In Outlook 2010 of nieuwer vind je de knop 'Leesvenster' als je in het lint 'Bestand > Opties > Geavanceerd' kiest. De knop staat dan bovenaan, onder het kopje 'Outlook-deelvensters'. Ook hier kun je het vinkje weghalen. Het is overigens ook mogelijk bij de instellingen van de webversie van Outlook. Ga daarvoor eens naar deze link: https://www. ct.nl/workshops/outlook-thuis-gebruiken-of-onderweg/

Met de nieuwe instelling wordt een bericht alleen als gelezen gemarkeerd als je het met een dubbelklik geopend hebt, of als je er met de rechtermuisknop op klikt en 'Mark-

| Opties voor Outlook     |                                                                                        |          |  |  |  |  |  |
|-------------------------|----------------------------------------------------------------------------------------|----------|--|--|--|--|--|
| Algemeen<br>E-mail      | Opties voor het werken met Outlook.                                                    | <b>A</b> |  |  |  |  |  |
| Agenda                  | Outlook-deelvensters                                                                   |          |  |  |  |  |  |
| Groepen                 | Deelvensters van Outlook aanpassen.                                                    |          |  |  |  |  |  |
| Personen                | Leesvenster                                                                            |          |  |  |  |  |  |
| Taken                   | Leesvenster X                                                                          |          |  |  |  |  |  |
| Zoeken                  | Outlook starten en<br>Opties voor leesvenster                                          |          |  |  |  |  |  |
| Taal                    | Outlook in 🔽 Berichten markeren als gelezen wanneer ze zijn bekeken in het leesvenster |          |  |  |  |  |  |
| Toegankelijkheid        | Mappe Wacht 5 seconden voordat een item als gelezen wordt gemarkeerd                   |          |  |  |  |  |  |
| Geavanceerd             | AutoArchiveren Met één toets volgend item openen                                       |          |  |  |  |  |  |
| Lint aanpassen          | De grootte                                                                             |          |  |  |  |  |  |
| Werkbalk Snelle toegang | archiefbest     OK     Annuleren                                                       |          |  |  |  |  |  |
| Invoegtoepassingen      | Herinneringen                                                                          |          |  |  |  |  |  |

eren als gelezen' kiest. Bij de nieuwste versies van Outlook kun je er ook voor kiezen een item als gelezen te markeren als het een bepaalde tijd is bekeken in het leesvenster. Die tijd staat standaard ingesteld op 5 seconden. Je kunt die optie helemaal uitschakelen of een andere waarde opgeven van 1 tot en met 999 seconden.

### Louis van den Bosch

## <u>Tips & trucs</u>

### Kan ik de levensduur van de accu van mijn laptop ook verlengen?

Nog steeds kom ik bij leden die hun laptop continue aan de stroom hebben staan. Bij moderne laptops is het helaas niet meer mogelijk om de accu (tijdelijk) uit de verwijderen, maar je ziet er toch nog veel waar het wel bij kan. Heb jij een laptop waar je accu uitgenomen kan worden, doe dat dan als je 'm altijd op een vaste plek aan de stroom hebt staan. Een accu wordt in de loop van tijd steeds luier als je 'm er in laat zitten en je 'm tegelijkertijd ook met de lader en stekker in het stopcontact hebt zitten. Feit is wel dat de accuduur van een laptop ook bij normaal gebruik geleidelijk achteruit gaat.

De accu verliest na enkele jaren (intensief) gebruik zijn vermogen (capaciteit). Ga je de laptop op de accu gebruiken gebruik dan een energie bespaarstand om de laptop na een korte tijd in de slaapstand te laten zetten. Verlichting van het scherm vraagt ook veel energie. Dim de lichten met de knoppen op het toetsenbord die vaak onder F-toetsen staan. Zet de voorzieningen zoals bluetooth, wifi (bij gebruik van een netwerkkabel) en eventueel 3G/4G die je niet gebruikt ook uit. Met deze acties behaal je in de regel de beste resultaten. Ook een ingebouwde harde schijf vervangen voor een SSD vervangen kan enorm veel schelen en wordt je computer bovendien ook nog een stuk sneller! Voorkom dat de accu een langere periode helemaal leeg is. Je accu helemaal leeg laten lopen kan de accu beschadigen. Tussentijds opladen is geen probleem voor de accu. Volledige ontlading komt vooral voor bij oudere laptops. Laptops zijn zo ontworpen dat ze uit gaan voordat de accu helemaal leeg is. Dit veiligheidsmechanisme voorkomt dat ze kapot gaan. Zorg er wel voor dat jouw laptop snel weer aan de oplader hangt als dit gebeurt. Want het ontladen gaat (zij het een stuk langzamer) ook door als de laptop uit staat. Laptopaccu's verliezen snel hun capaciteit als ze volledig zijn opgeladen. Zorg dat de accu tussen de 40% en 60% is opgeladen als je de laptop een tijd niet gebruikt. Dan blijft het capaciteitsverlies beperkt. Berg hem ook niet voor veel langer op, want uiteindelijk verliest hij sowieso zijn lading en volledige ontlading is ook slecht voor de accu.

Ik benadruk toch dat als je je laptop beschikt over een simpel te vervangen accu en je gebruikt hem vooral

thuis, dat je 'm beter uit de laptop kan laten. Op deze manier verbruik je geen onnodige cycli van de accu. Wel moet je 'm na verloop van tijd af en toe gebruiken door 'm eerst helemaal op te laden en daarna tot 20% te laten leeglopen. Vervolgens weer opladen tot 70% en dan weer opbergen. Bewaar de accu op een koele en droge plek. Warmte en vocht hebben een negatieve impact op de levensduur van de accu. Soms is het minder eenvoudig de accu los te verwijderen. Bij een aantal is het een kwestie van een paar schroeven losmaken, maar bij andere laptops heb je weer specialistisch gereedschap nodig. Als je dit een beetje in de gaten houdt heb je veel meer plezier van je laptop die minder snel hoeft te worden vervangen.

## Ik wil mijn Coronacheck graag ook op papier: zo print je 'm zelf met pc en printer

Natuurlijk ben je volledig gevaccineerd en heb je altijd je smartphone bij je om jouw coronacheck te laten zien als dat gevraagd wordt. Maar wat als u nou helemaal niet zo handig bent met de smartphone, geen smartphone hebt, stuk is of wilt meenemen ? Met deze uitleg ga ik er in principe vanuit dat je wel een smartphone hebt, want dat maakt het wel een stuk makkelijker. Om veiligheidsredenen kan je ook bijna niet meer zonder. Je mag samen met je ID jouw coronacheck ook op papier laten zien. Je kan 'm zelf met je eigen pc en printer uitprinten mits je ook een Digld hebt geactiveerd. Nadat je 'm hebt geprint is het handig om de NL en de Internationale op de achterkant te plastificeren. Ga eerst naar de website coronacheck.nl. Daarbij heb je de keuze uit: een bewijs op papier van vaccinatie, een bewijs op papier van herstel en een papieren bewijs van een recente coronatest die je hebt ondergaan.

Zodra je op de pagina op één van deze keuzes klikt, dan kan

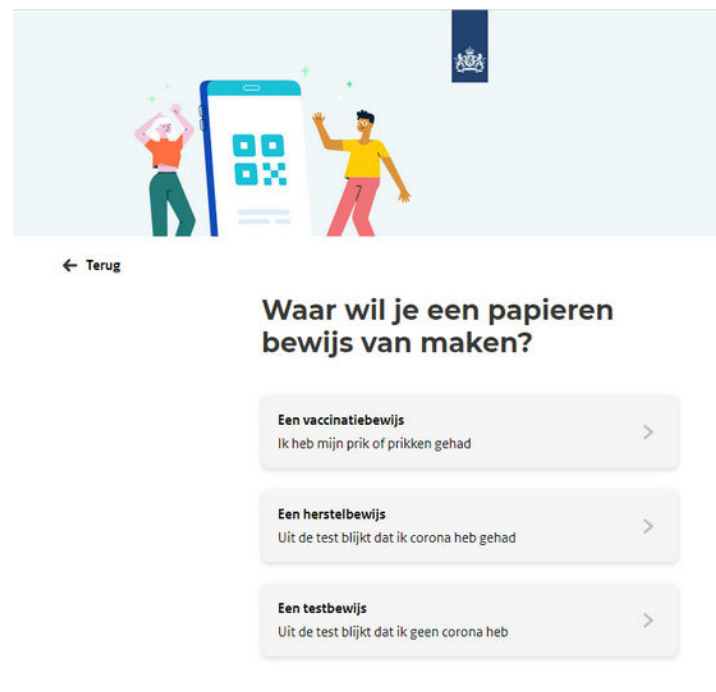

je op de pagina die vervolgens getoond wordt op een knop met het opschrift **Log in met DigiD** klikken.

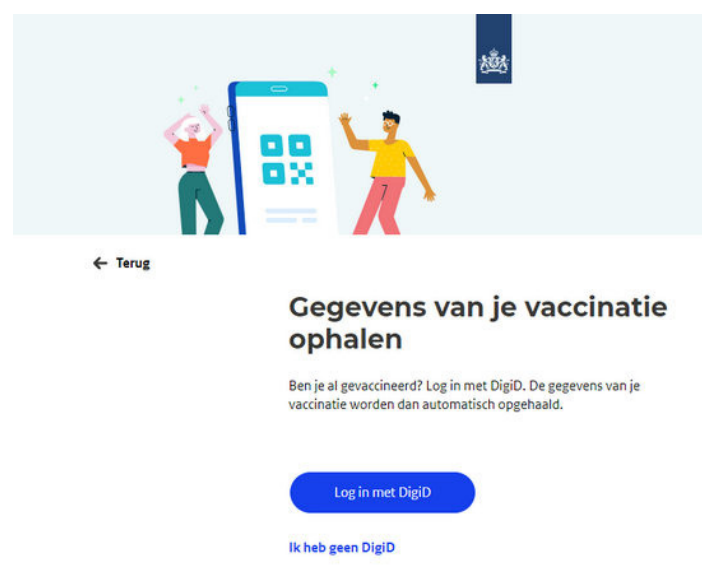

Als je geen DidiD hebt of je bent de gegevens om in te loggen via DigiD kwijt, dan kan je op dezelfde pagina op de link **Ik** heb geen DigiD klikken. Deze link verwijst dan naar een pagina op de Digid website waarop je een (nieuwe) DigiD kan aanvragen als je je inloggegevens kwijt bent. Let wel: je DigiD is strikt persoonlijk. De overheid maakt onder andere gebruik van DigiD wanneer je via internet iets wilt regelen, maar ook verschillende zorgverzekeraars, pensioeninstellingen of verzekeringsmaatschappijen kunnen dat eisen. Voor het aanvragen van een DigiD heb je een BSN (Burgerservicenummer) nodig. Deze staat onder andere in je paspoort of ander identificatiebewijs. Tijdens het aanvragen van een DigiD wordt gevraagd om een gebruikersnaam en wachtwoord. Onthoud de gebruikersnaam en het wachtwoord dat je invult goed, want dat zijn de logingegevens van jouw DigiD wanneer je

die wilt gebruiken. Je nieuwe DigiD wordt doorgaans binnen 3 werkdagen per post thuis bezorgd. In de brief staat de activeringscode. Deze activeringscode heb je nodig wanneer je voor de eerste keer gebruik gaat maken van DigiD. Heb je je Digld dan binnen, dan is het echter veelal niet langer mogelijk om alleen met gebruikersnaam en wachtwoord in te loggen bij DigiD. De snelste en eenvoudigste manier om gebruik te maken van uw DidiD is om je DigiD app te downloaden op je smartphone. Na het in gebruik nemen van de DigiD app, kan je altijd met je smartphone inloggen met DigiD. Als voorbeeld maken we een papieren bewijs van onze vaccinatie. Hou je DigiD gegevens daarom bij de hand. Ga dan coronacheck.nl en klik op de knop met het opschrift **Maak een papieren bewijs**.

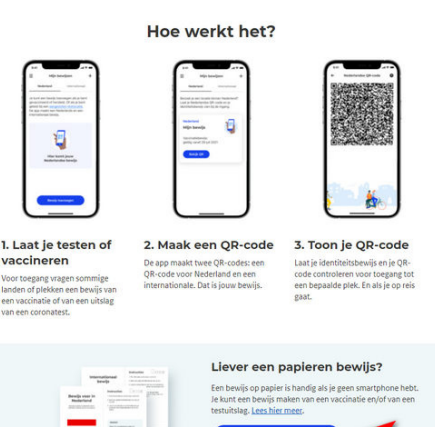

Klik op de volgende pagina in het selectievakje zodra je de privacyverklaring hebt gelezen en klik vervolgens op de knop **Volgende**. Op de pagina die dan op je scherm verschijnt wordt gevraagd welk papieren bewijs je maken wilt. Klik hier op de knop met het opschrift **Een vaccinatiebewijs**.

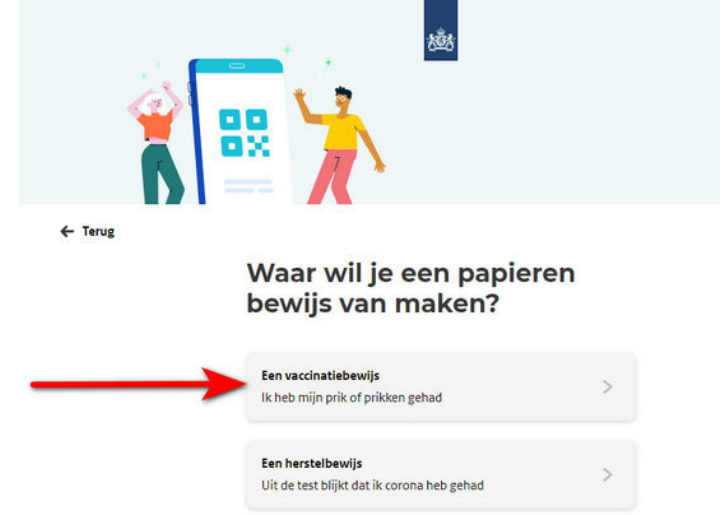

Vervolgens wordt gevraagd om in te loggen met je DigiD. Zodra je bent ingelogd, krijg je gegevens te zien over jouw vaccinatie. Tevens wordt de knop **Maak bewijs** getoond-Klik hierop.

Uit de test blijkt dat ik geen corona heb

Een testbewijs

| ← Terug         |                                                                                     |  |  |  |  |  |
|-----------------|-------------------------------------------------------------------------------------|--|--|--|--|--|
| Jouw opgehaalde |                                                                                     |  |  |  |  |  |
| vaccinaties     |                                                                                     |  |  |  |  |  |
|                 | Met de gegevens die zijn opgehaald kun je een QR-code maken. Dat is<br>jouw bewijs. |  |  |  |  |  |
|                 | Vaccinatie juni                                                                     |  |  |  |  |  |
|                 | Naam:                                                                               |  |  |  |  |  |
|                 | Geboortedatum:                                                                      |  |  |  |  |  |
|                 | Gegevens opgehaald bij: •                                                           |  |  |  |  |  |
|                 | Details                                                                             |  |  |  |  |  |
|                 |                                                                                     |  |  |  |  |  |
|                 |                                                                                     |  |  |  |  |  |

De pagina met de titel **Print jouw vaccinatiebewijs** wordt getoond. Onder aan deze pagina zie je de knop met het opschrift *Open PDF*. Klik hierop. Daarna wordt er een nieuw tabblad in de webbrowser geopend waarin de papieren versie van je vaccinatiebewijs wordt weergegeven samen met jouw unieke QR-code ofwel het Coronatoegangsbewijs.

Maak bewijs

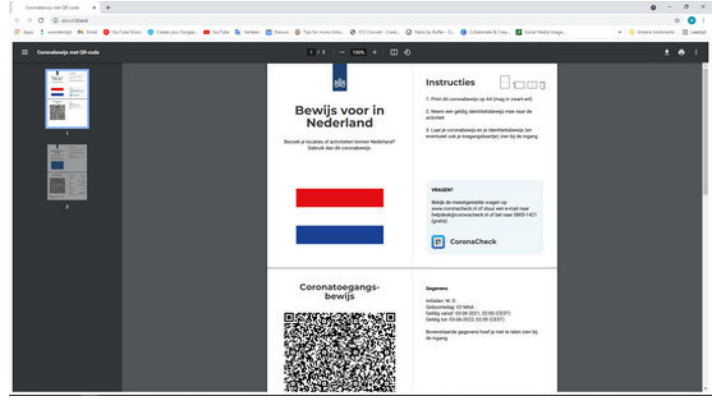

Rechtsboven in het zwarte gedeelte van het venster waarin jouw coronabewijs met QR-code wordt weergegeven staan tevens twee pictogrammen. Door op het pictogram met de naar beneden wijzende pijl te klikken kan je jouw coronabewijs downloaden op je computer. Het coronabewijs wordt dan in de map **Downloads** opgeslagen.

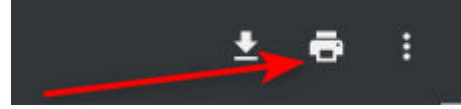

Door op het printer pictogram ernaast te klikken, wordt het onderdeel **Afdrukken** in Windows geopend. Door in dit venster op de knop **Afdrukken** te klikken zal je coronabewijs op papier worden afgedrukt. Kom je er niet uit dan kan je ook gratis bellen met de coronacheck helpdesk kan ook via telefoonnummer: 0800-1421.

Louis van den Bosch

# <u>3 manieren om een PC</u>

<u>uit te schakelen</u>

| _        |                   |     | Google Chrome | کے<br>VLC media<br>player | Spotify                 |
|----------|-------------------|-----|---------------|---------------------------|-------------------------|
| <b>*</b> | Frank             |     |               |                           |                         |
| Ľ        | Documenten        |     |               |                           |                         |
| D        | Slaapstand        |     | <b>1</b>      | Fz                        | Ŷ                       |
| Ф        | Afsluiten         |     | Brave         | FileZilla                 | Oracle VM<br>VirtualBox |
| C        | Opnieuw opstarten |     |               |                           |                         |
| Ф        | Aan/uit           |     |               |                           |                         |
|          | 오 밝 💿 蒚 🥥 💺       | 💼 E |               |                           |                         |

Er zijn meerdere methodes en manieren om een computer uit te schakelen. Een computer kan je gerust dagen, weken of zelfs maanden blijven aanstaan. Uit het oogpunt van energiebesparing doe je dat natuurlijk niet maar ook niet altijd rendabel of verstandig. Elke computer verbruikt namelijk stroom en kan oververhit raken of anderzijds beschadigd. Het afsluiten van een computer is dus vaak verstandig, maar er zijn ook meerdere manieren om een computer af te sluiten binnen Windows 10 en vrijwel elk ander besturingssysteem.

Waarom zou je de computer niet gewoon van het stroom halen? Nou, dit kan de onderdelen in de computer zelf beschadigen en vooral de software is hier niet tegen bestemd. In elke computer zit een klein batterijtje op het moederbord die de instellingen van de aangesloten apparaten onthoud. Wanneer je de stroomkabel van de computer ook losmaakt dan worden die door dit kleine knoopbatterijtje onthouden. Wanneer een computer afgesloten wordt via de software, dus via Windows, Mac of Linux dan worden de lopende processen netjes afgesloten, er wordt als het ware beleefd gevraagd om de lopende processen af te sluiten. De data netjes weg te schrijven en af te sluiten. Doe je dit niet dan komen er fouten in het besturingssysteem en krijg je binnen Windows soms de welbekende blauwe schermen. Doe dit dus op de nette wijze en sluit de computer of op een van de volgende manieren.

### Geheel afsluiten van een Computer

Een computer geheel afsluiten is ervoor bedoeld om bijvoorbeeld aan het einde van de werkdag uit te schakelen. Met het geheel uitschakelen van een computer kan je de PC ook van het stroomnet afhalen. Alle nodige informatie die de computer nodig heeft om de volgende keer weer probleemloos op te starten wordt dan opgeslagen op de computer in het besturingssysteem. En kan dus gebruikt worden om in de nacht stroom te besparen of de computer verder rust te gunnen. Nadat je de computer geheel hebt afgesloten kan je ook de computer open maken indien je dit wilt schoonmaken, upgraden of anderzijds aan wilt werken. Zorg er dan voor dat je alle stroom er dan ook afhaalt. Binnen Windows kan dit op verschillende wijzen, maar de makkelijkste wijze is om even via het startmenu afsluiten selecteren. Dit is de tweede optie met het bekende symbool. Binnen Linux en Mac werkt dit op vrijwel dezelfde manier.

### Slaapstand voor het later weer oppakken

De slaapstand gebruik ik zelf het meest op een laptop, dit is namelijk ook erg makkelijk want dit doet een laptop automatisch zodra je het scherm dichtklapt. De slaapstand schrijf een hoop programma's die open moeten blijven weg in het RAM geheugen, zolang er stroom blijft staan op de laptop of computer blijft dit dus beschikbaar zodra je de computer weer opstart. Verlies je geheel de stroom of batterij, dan zal de data verloren gaan. De slaapstand of sluimer modus is dus alleen maar van toepassing indien je computer blijft beschikken over stroom gedurende de modus actief is.

Slaapstand of sluimer kan ook gebruikt worden met een mobiel apparaat wanneer je niet meer veel stroom beschikbaar hebt, maar wel je werk even snel wilt bewaren. Bijvoorbeeld als je even een kop koffie zet voordat je bij het stopcontact komt. Verspil hier echter niet teveel tijd, zodra je de stroom kwijt bent dan is ook je werk weg. Sla belangrijke bestanden dus altijd op voordat je dit uitzet.

### **Opnieuw opstarten**

Het opnieuw opstarten van een computer is erg bruikbaar voor het installeren van bepaalde software zoals office, het installeren van updates van het besturingssysteem zelf maar ook het oplossen van problemen. Enige processen of andere zaken die vastgelopen konden zijn of problemen kon-

## <u>Thunderbird backuppen</u>

den veroorzaken zullen dus ook opnieuw opgestart worden. Dus, wanneer je een probleem hebt met je computer, sla je werk op, en start hem even opnieuw op! In veel gevallen is het probleem dan ook opgelost. Windows en Mac zullen eerst vragen voor het opnieuw opstarten van de computer, Linux heeft in veel gevallen geen nieuwe restart nodig om software updates te installeren.

Louis van den Bosch

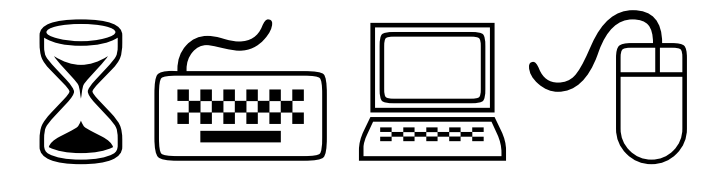

Hoewel steeds meer mensen webmail gebruiken is dat voor 'veelmailers' geen perfecte oplossing. Probleem is dat je bij een webmailprovider veelal slechts een relatief beperkte opslagruimte krijgt. Het aanleggen van een over jaren gespreid mailarchief is daardoor niet altijd mogelijk. Zeker niet als je regelmatig grote bijlagen verstuurt en ontvangt. Ook is een webmail-omgeving vaak wat onhandig in combinatie met meerdere mailaccounts. Precies daarom is een lokaal draaiend mailprogramma als het gratis opensource-programma Thunderbird ideaal. Heb je dat eenmaal geïnstalleerd en draaiend, dan is back-uppen natuurlijk wel belangrijk.

### Profiles

Om te voorkomen dat je mail, instellingen en adresboeken kwijtraakt is het zaak om regelmatig back-ups van je mail te draaien. In Thunderbird onder Windows is dat feitelijk slechts het kopiëren van een map. Deze map is goed verstopt, maar je kunt hem snel achterhalen door in Thunderbird in het menu Extra op Accountinstellingen te klikken. Klik in de kolom links onder een account op Serverinstellingen. Rechts zie je dan onder het kopje Lokale map een locatie vermeld. Meestal iets als C:\ Users\{gebruikersnaam}\AppData\Roaming\Thunderbird\ Profiles\, gevolgd door een willekeurige naam xxxx.default. Het is precies déze map die je moet kopiëren om in één klap al je mail, instellingen, adresboeken enzovoorts te back-uppen. Mocht je echter voor bepaalde mailaccounts ook nog een andere map hebben toegewezen (denk aan iets als Mijn documenten\thunderbirdmail) dan moet je die eveneens kopiëren. Je kan de maplocatie(s) eenvoudig kopiëren en plakken in de locatiebalk van de Verkenner.

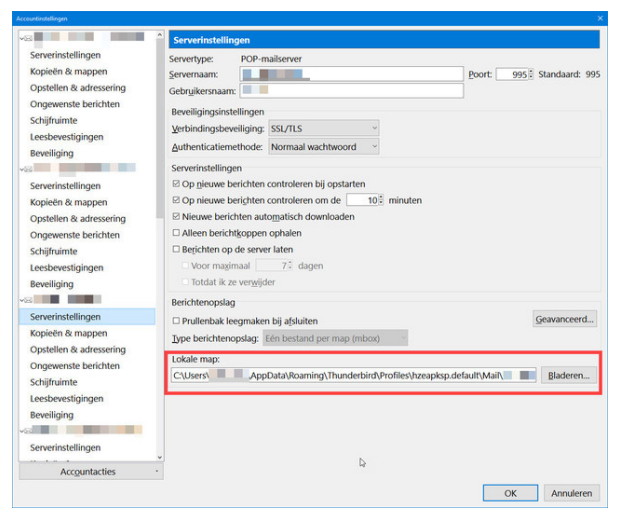

### Terugzetten

Gaat er iets gruwelijk mis met je systeem en moest dit opnieuw geïnstalleerd worden, dan help je Thunderbird snel weer op weg. Installeer het programma en maak een tijdelijke (al dan niet fake) mailaccount aan bij de eerste start van het programma. Dat is nodig, omdat de net genoemde map met de random naam bij een nieuwe installatie van Thunderbird anders heet. Sluit Thunderbird en blader met de Verkenner naar de nieuwe Profiles-map. Open de map met de extensie .default en verwijder alle daarin aanwezige bestanden. Open vervolgens de xxxxx.default-map die je als back-up bewaard hebt- Kopieer vervolgens álle bestanden uit die map naar de nieuwe .default-map op de c-schijf. Als je daarna Thunderbird start werkt alles direct.

### Naar een nieuwe pc

Ook als je een systeemimage terug zet is het zaak om de meest recente back-up terug te zetten. In dat geval kun je de xxxxx.default-map in c:\Users enzovoort simpelweg verwijderen. Kopieer de geback-upte versie er simpelweg voor in de plaats en klaar. Om al te groot leed te voorkomen is het geen slecht idee om een programma voor bestandsback-up te installeren dat van de genoemde map(pen) automatisch een back-up maakt. Verder geldt dat áls er iets mis gaat met je systeem, maar je hebt nog wel toegang tot de mailmap(pen), het zaak is voor het terugzetten van een systeemimage of het opnieuw installeren van Windows een back-up te maken van de mailmappen. Zo weet je zeker dat je mail, de settings, adresboeken en meer helemaal bij de tijd zijn als je straks de back-up weer terugzet op je nieuw geïnstalleerde of herstelde systeem. Uiteraard werkt deze methode ook voor het overhevelen van je mail naar een nieuwe computer.

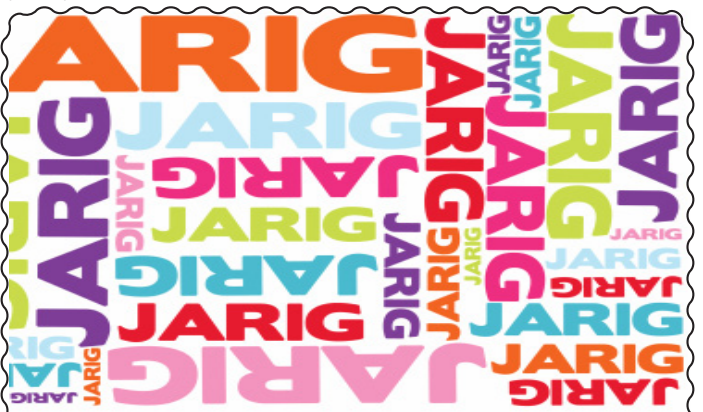

Wij feliciteren de jarigen in januari en wensen hen veel geluk en voorspoed maar bovenal gezondheid toe bestuur CVB

4-1 Ted de Roy van Zuydewijn
8-1 Fred de Goede
8-1 Dick Koolhaas
8-1 Dieter Nothdurft
10-1 Marga Amesz
11-1 Wil Wolffenbuttel
12-1 Thea Salentijn
16-1 Joop Stokkink
17-1 Marcella Derks
17-1 Jan Hendriks
19-1 Ton van Hulzen
20-1 Els Wolff
21-1 André Kol
27-1 Olga Mulder
29-1 Truus Zwart

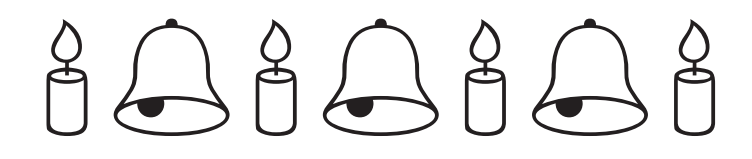

## **Overleden**

Ons bereikte het bericht dat

Bert Stortenbeker is overleden. Hij was lid vanaf september 1992.

Ook ontvingen wij bericht van ons lid Ron Thè, dat zijn echtgenote Cisca Thè op 24 november is overleden.

Wij wensen alle naasten veel sterkte met hun verlies.

### Uw mooiste herinneringen, voor altijd veilig!

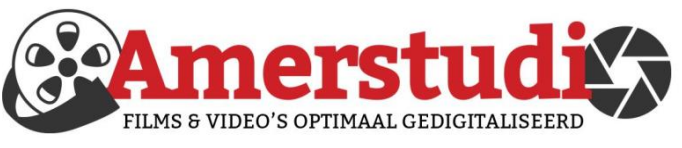

## www.amerstudio.nl

Rob de Groot - - Nieuw-Vennep

Haal- en brengservice - - tel. 06-22 54 97 80

## Vraag en Antwoord!

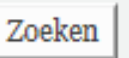

Tip van uw Webbeheerder:

Bent u op zoek naar een oplossing voor een probleem op uw PC?

In het zoekvakje "Vraag en Antwoord" op de website www.*decvb.nl* Home Page kunt u het dan invullen, b.v. "toetsenbord".

Daarna krijgt u alle gegevens over dit thema die behandeld werden in de rubriek: "Vraag en antwoord" van de Bolleboos op uw scherm te zien....

## Diascanner ION Film2SD Pro

Met deze scanner kopieert u uw negatieven en

dia's direct op een SD geheugen kaart. Met een borg van € 50,kunt u de diascanner voor een maand huren voor €10.

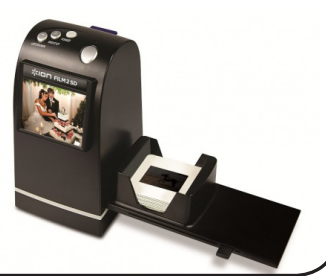

## Cursussen 2022

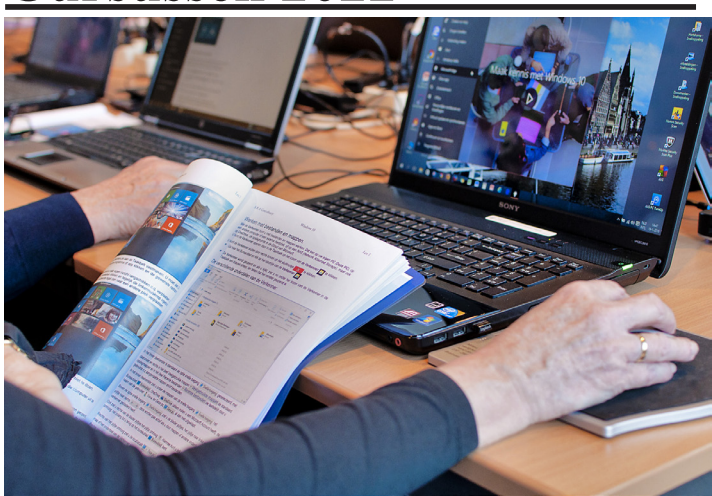

Vanwege alle maatregelen om verspreiding van het corona virus te lijf te gaan worden er voorlopig geen cursussen gegeven. Dit houdt in dat onze geplande start van de Windows 10 cursus helaas weer moet worden uitgesteld. Natuurlijk houden wij u op de hoogte en hopen u in goede gezondheid weer op de eerstkomende club dag, te mogen begroeten. Voor overige vragen betreffende de cursussen kunt u mailen naar <u>cursusinfo@decvb.nl</u>